## **Export a tutorial in PDF**

Follow this procedure to export a tutorial in PDF

Difficulty Easy

Ouration 2 minute(s)

#### Contents

Prerequisites tutorials Step 1 - Access the tutorial to export Step 2 - Export a tutorial in PDF Comments

### Prerequisites tutorials

𝗞 Se connecter et se déconnecter

# Step 1 - Access the tutorial to export

On the home page, select the tutorial to be exported as a PDF.

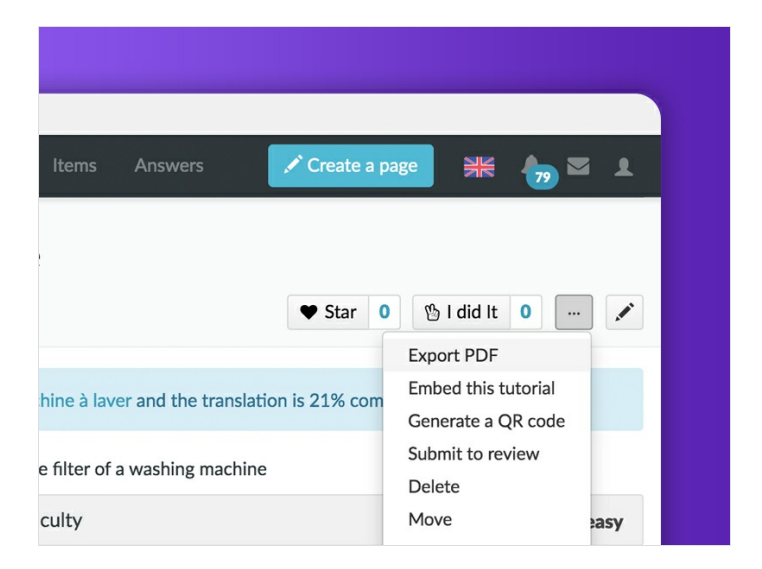

#### Step 2 - Export a tutorial in PDF

Once the tutorial open, click on the dotted icon (top right of the page), then click on **Export PDF** to download in PDF format.

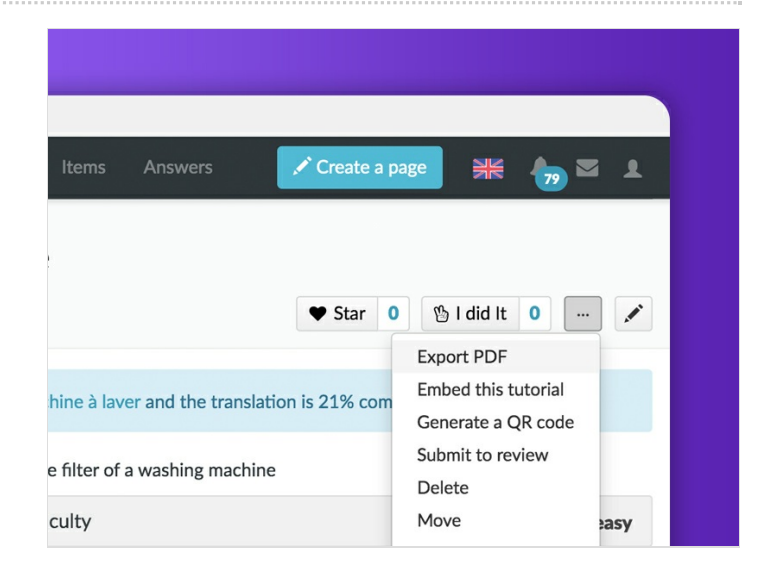